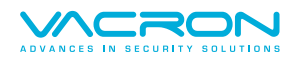

# VacronLink 操作手冊

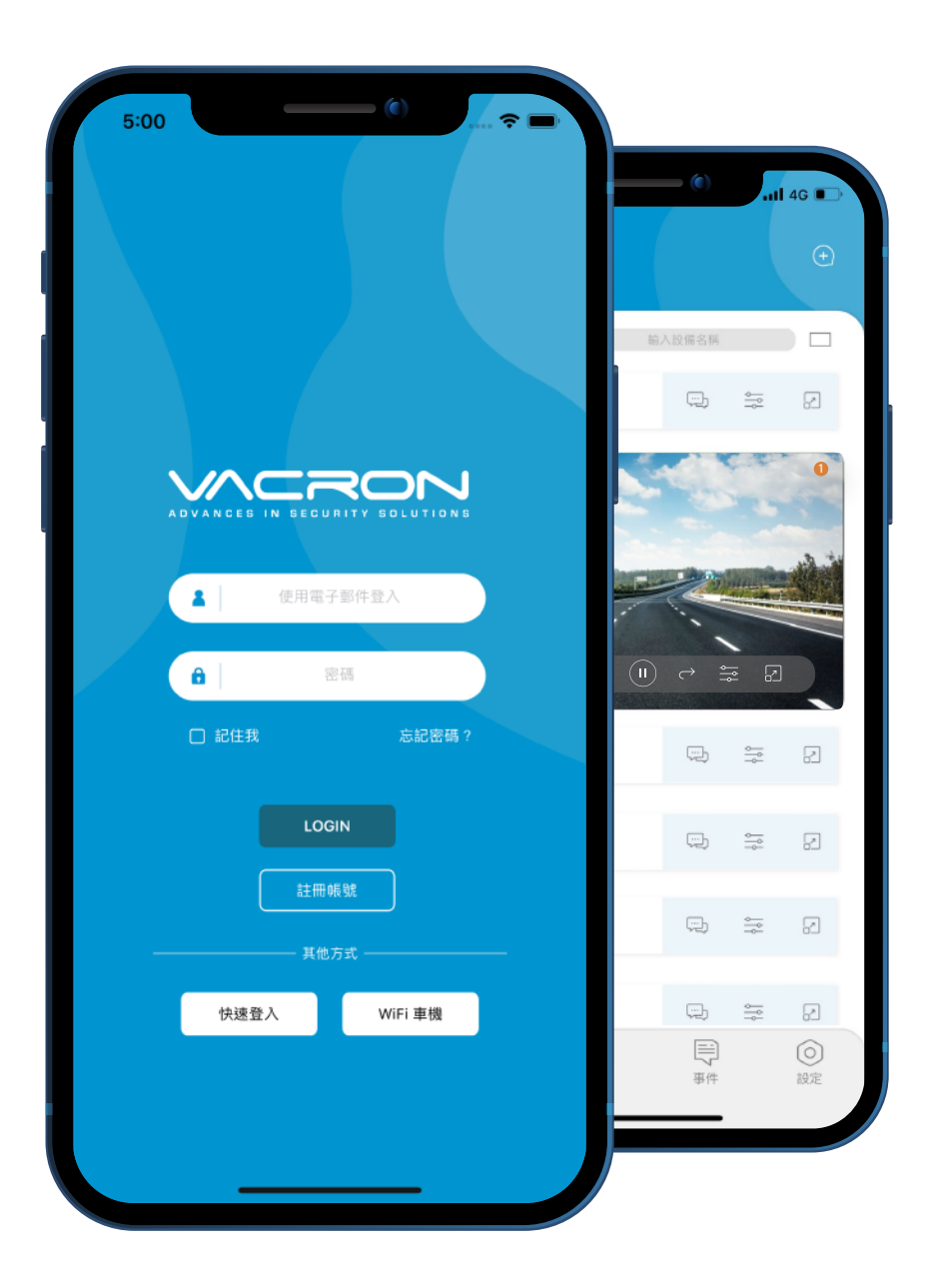

目錄 ▲ 登入頁面 > B 首頁, € 新增設備 > □ 群組 > E 共享, 影像功能、 G 回放、 H GPS軌跡 → PTZ控制 → J 鐵捲門控制 > ₭ 設定 >

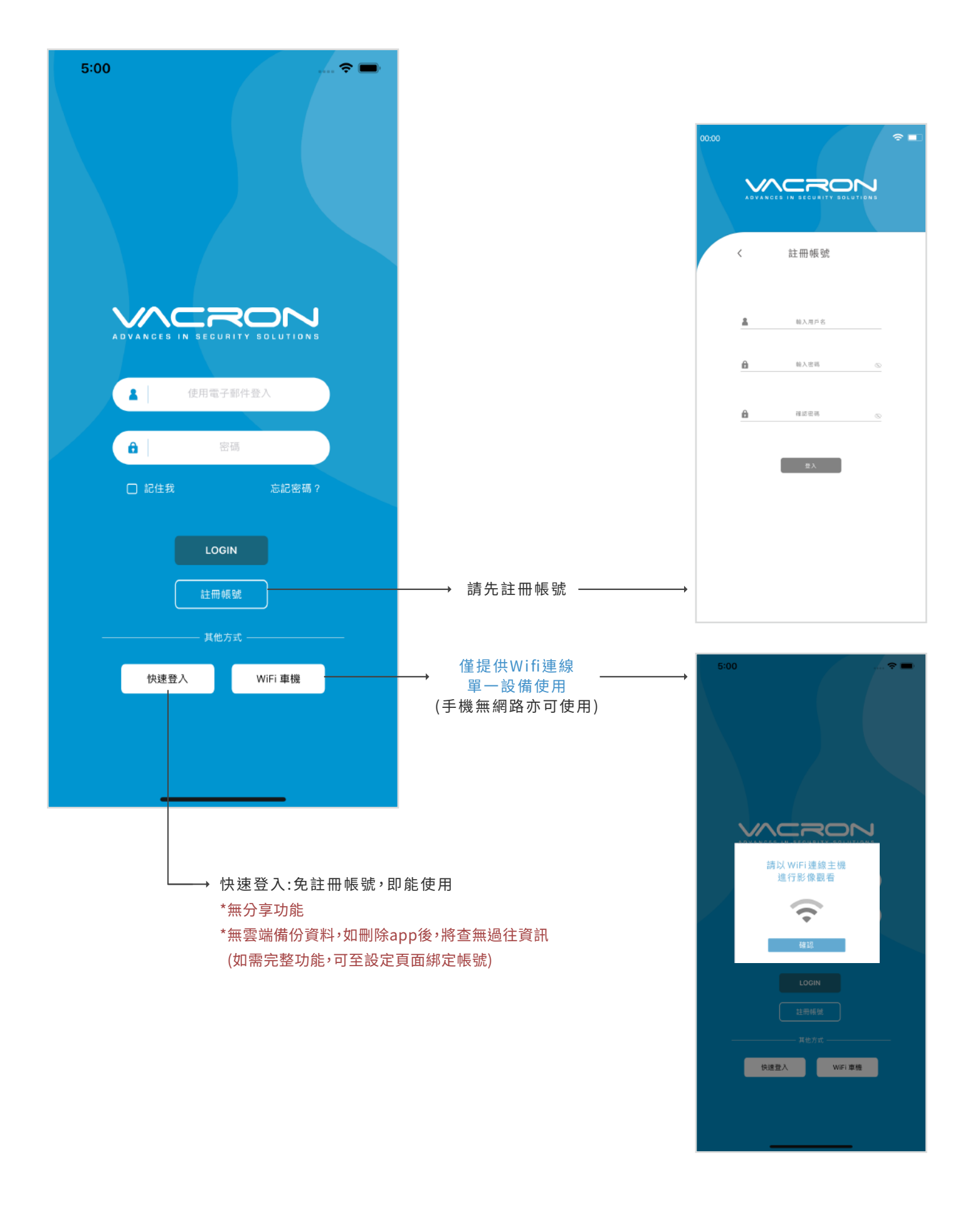

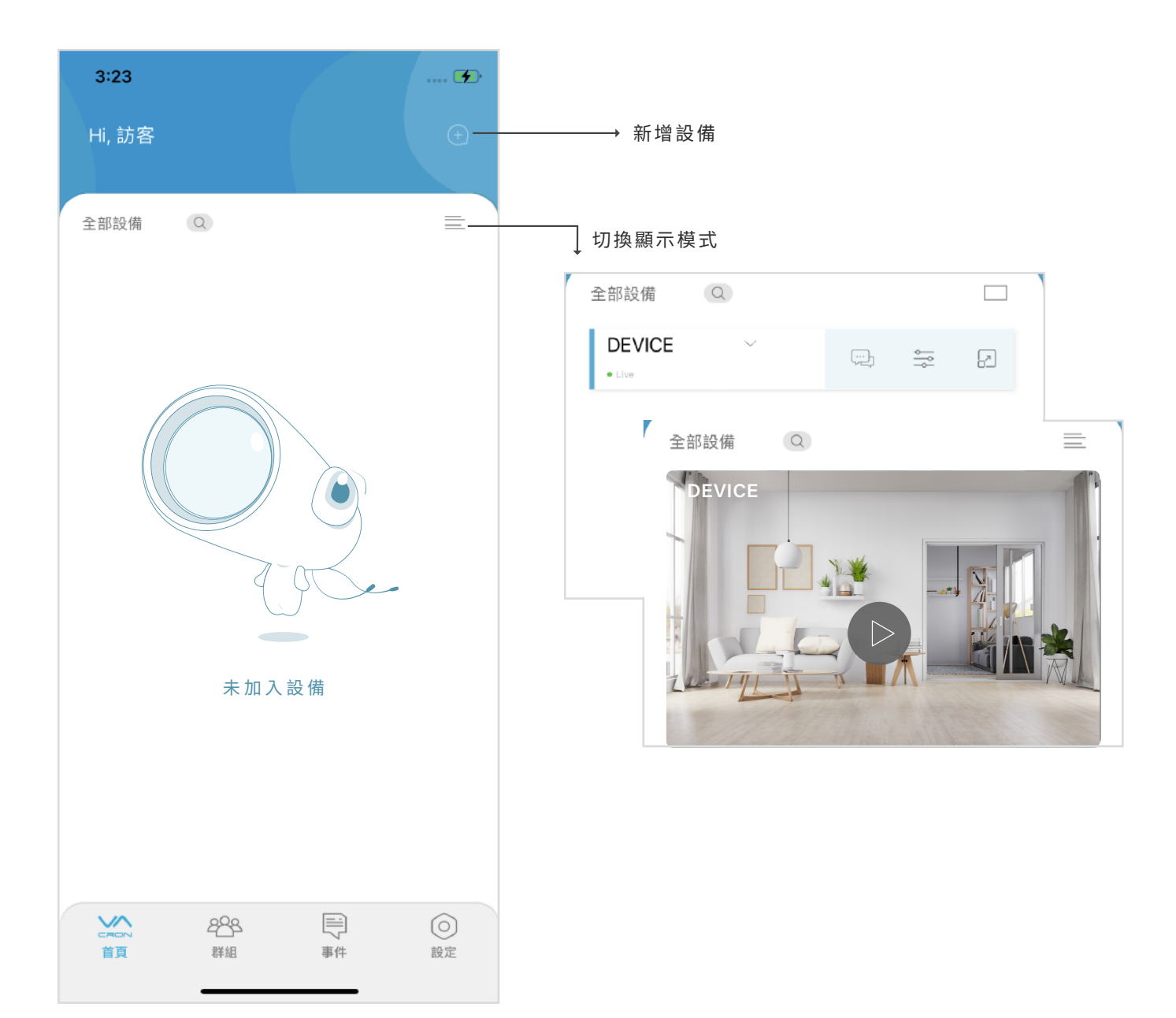

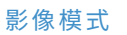

首頁

B

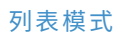

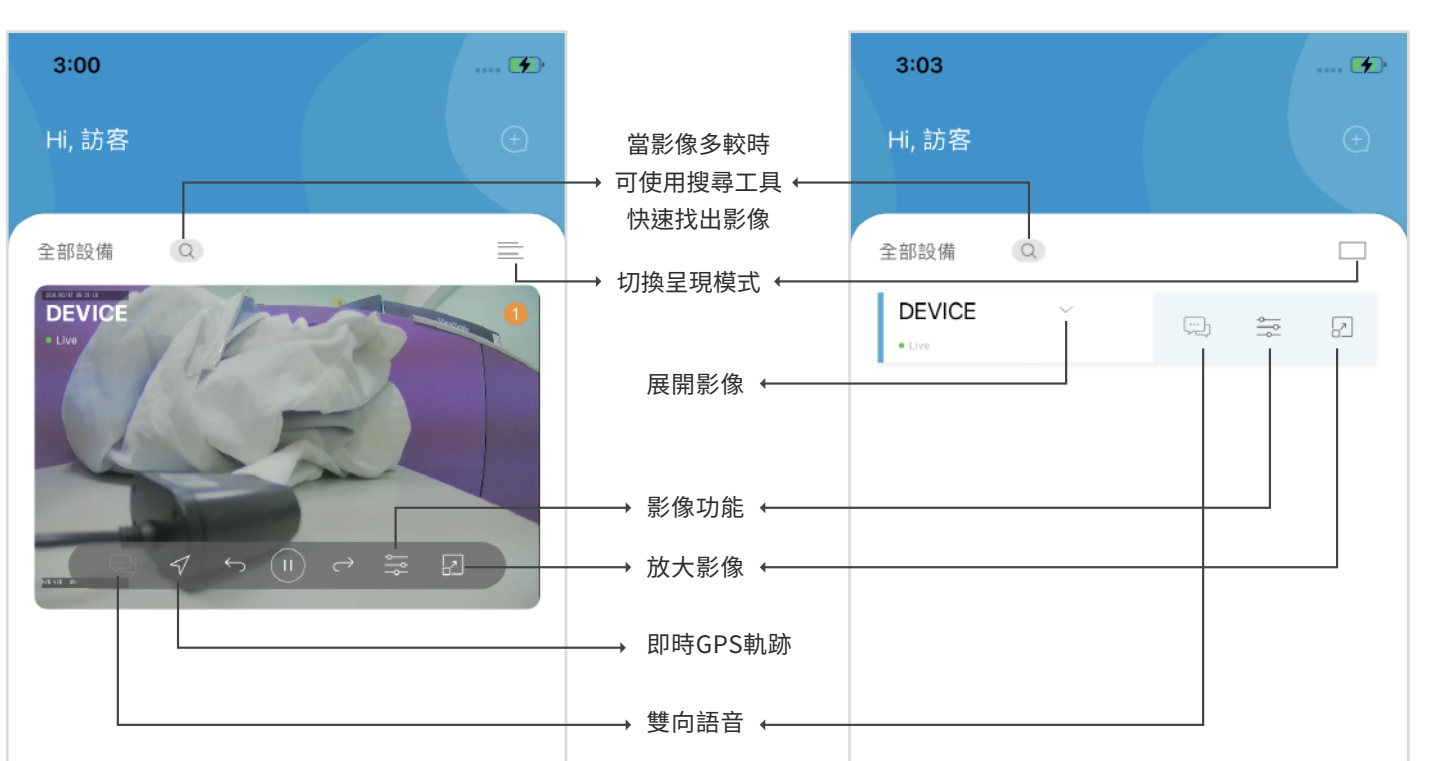

| Careford | 2 <mark>28</mark> | 副う事件 | <b>○</b> |
|----------|-------------------|------|----------|
| 首頁       | 群組                |      | 設定       |

## 開啟即時GPS軌跡畫面

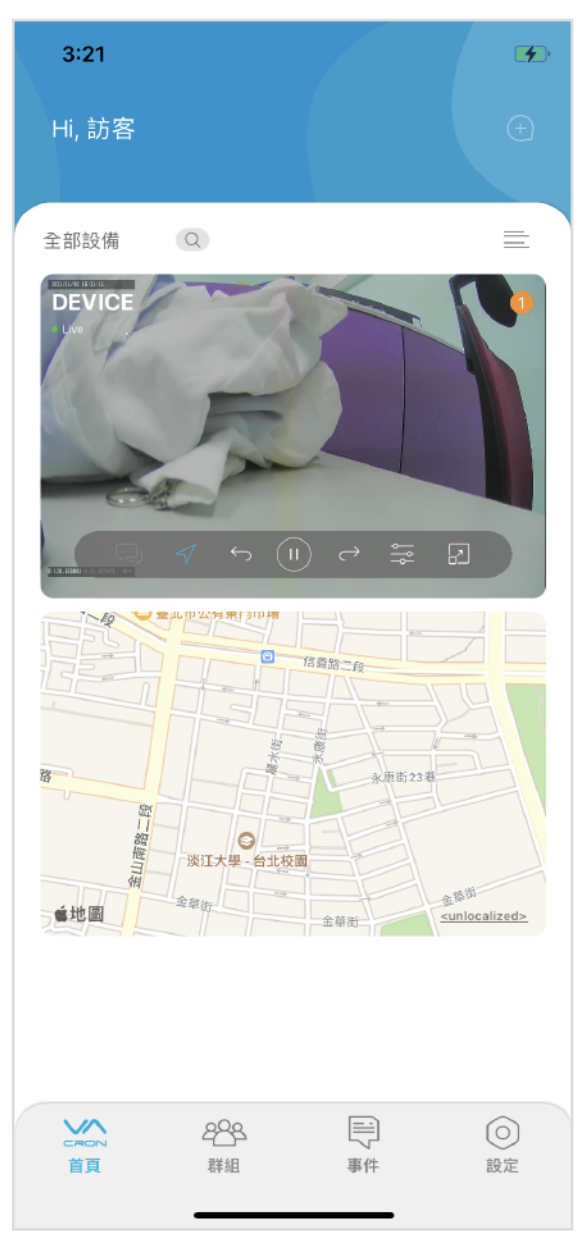

| CRON | 288 | 三一 | (〇) |
|------|-----|----|-----|
| 首頁   | 詳組  |    | 設定  |

## 列表模式:開啟即時影像畫面

| 3:03             |                    |        | 充   |
|------------------|--------------------|--------|-----|
| Hi, 訪客           |                    |        |     |
|                  |                    |        |     |
| 全部設備             | Q                  |        |     |
| DEVICE<br>• Live | ^                  | )<br>L |     |
|                  | ✓ 5 (1)            | T III  |     |
| CRON<br>首頁       | 2 <b>8</b> 8<br>群組 | 事件     | ②設定 |

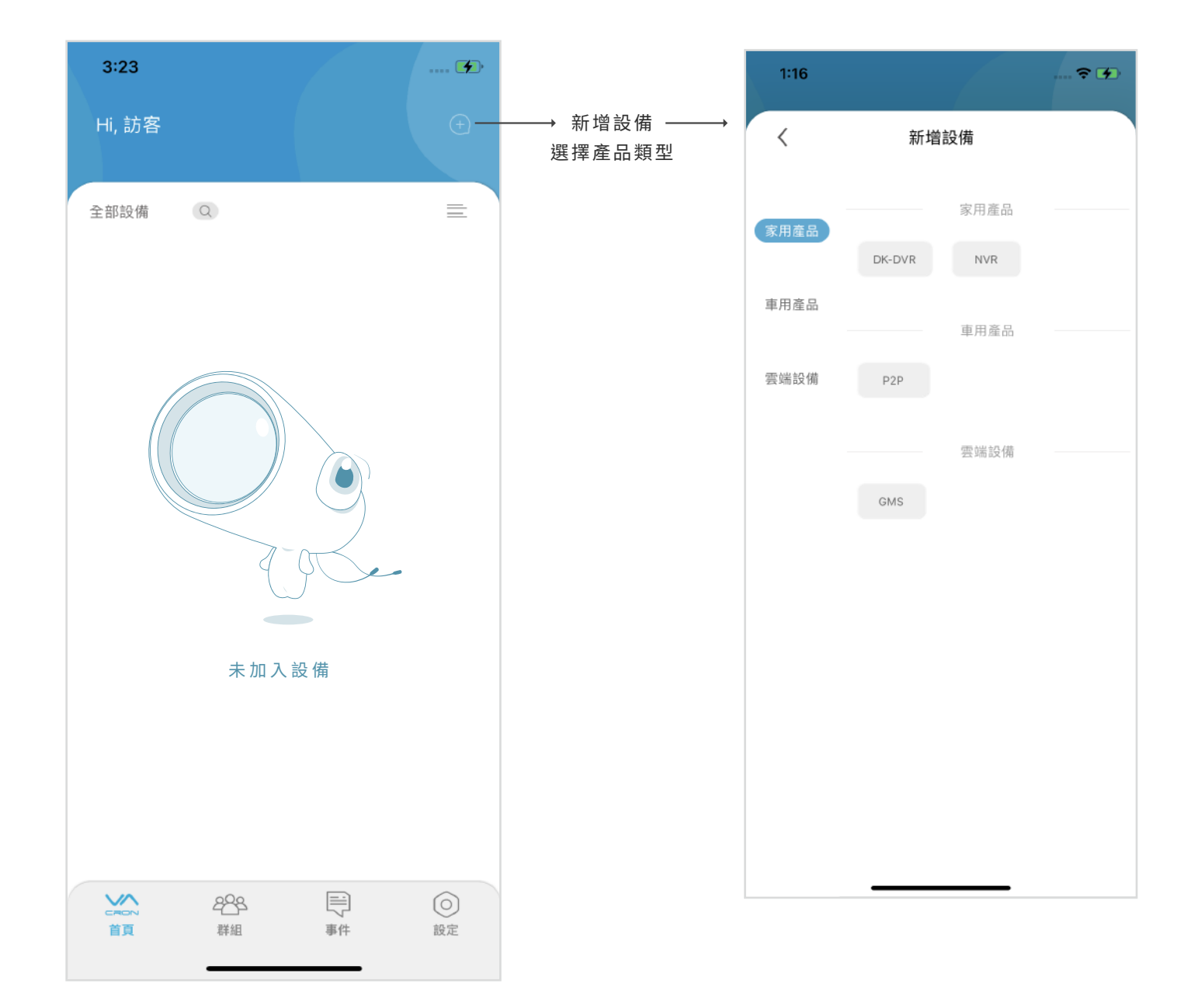

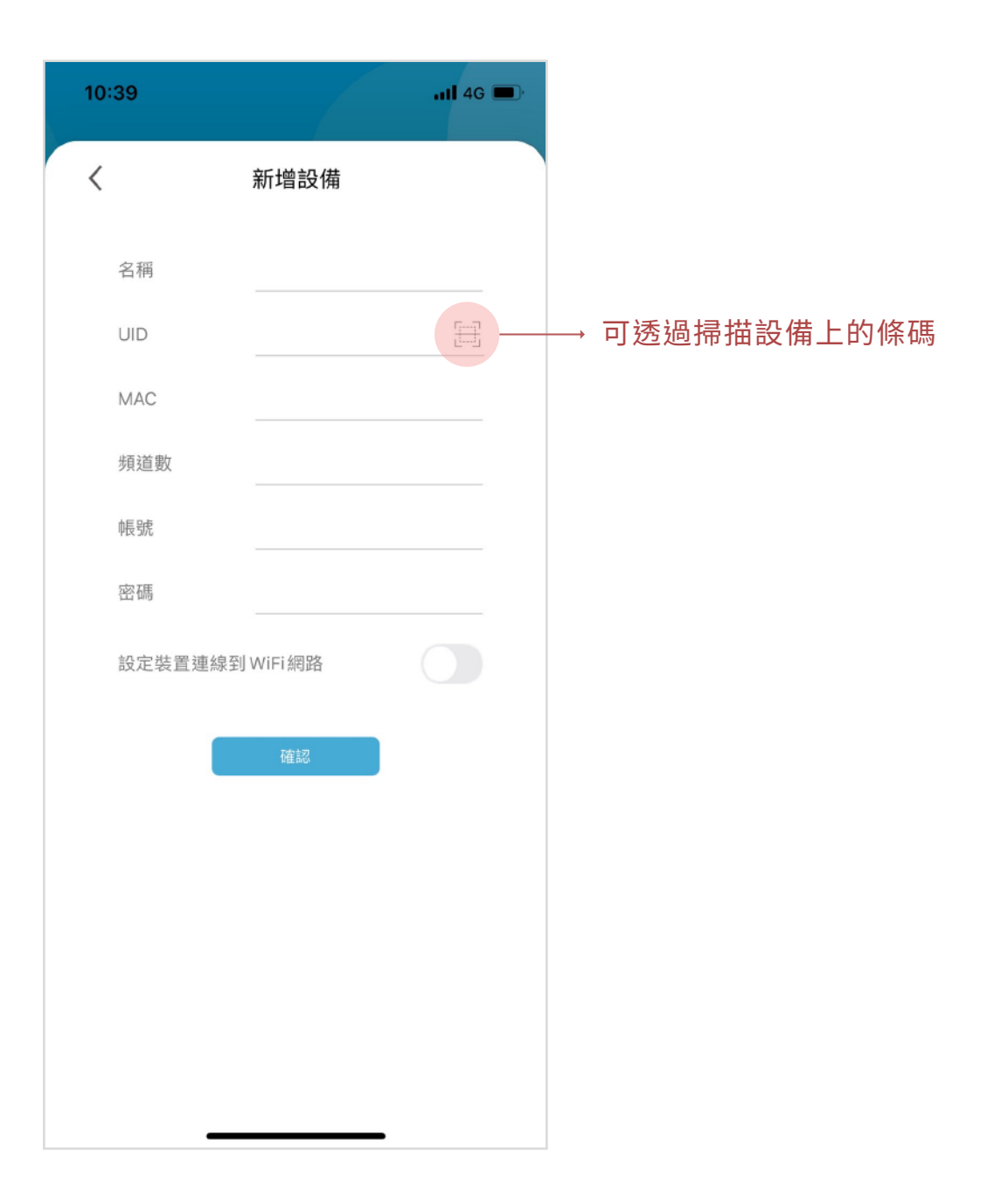

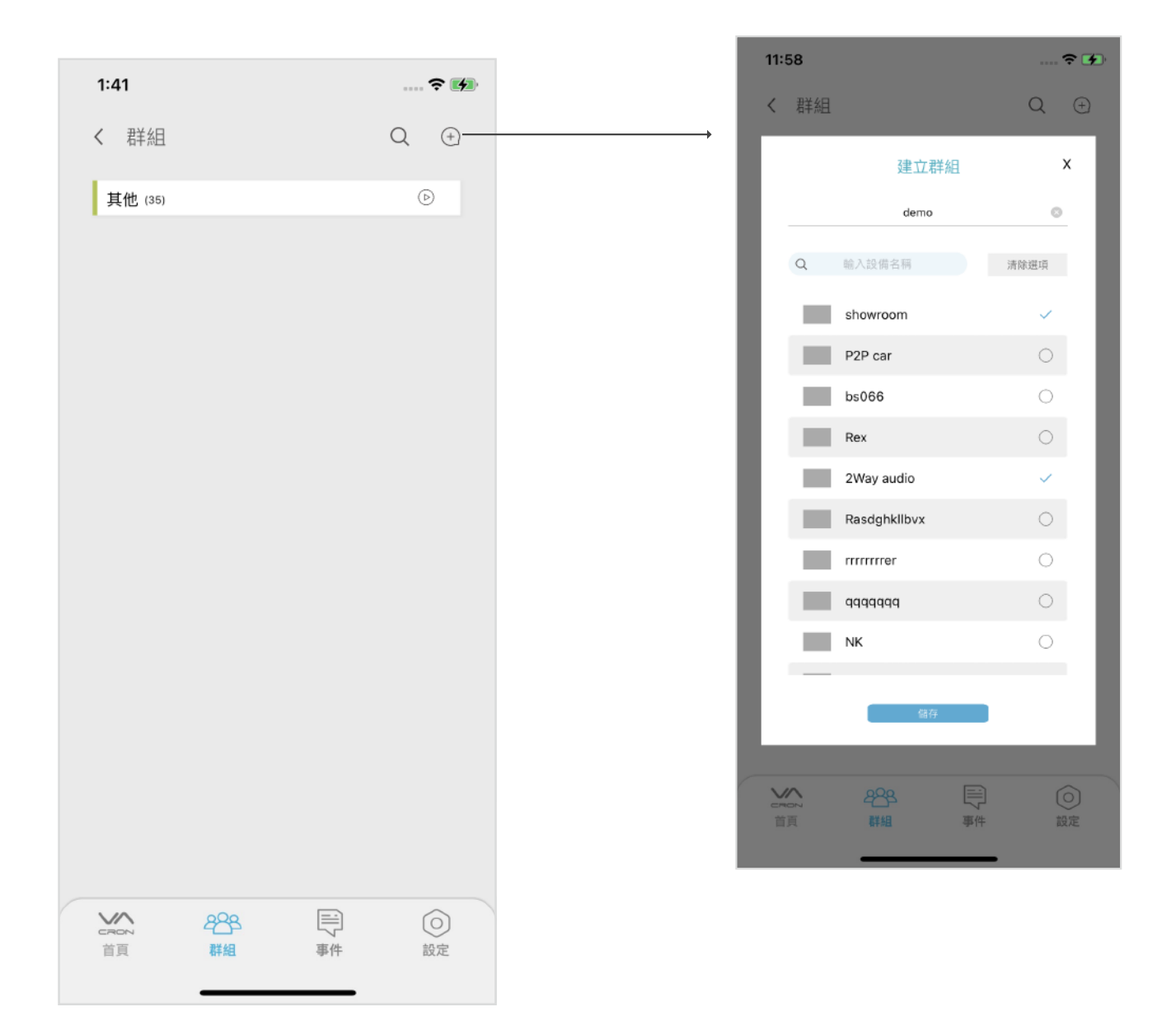

## (群組建立完成後畫面呈現)

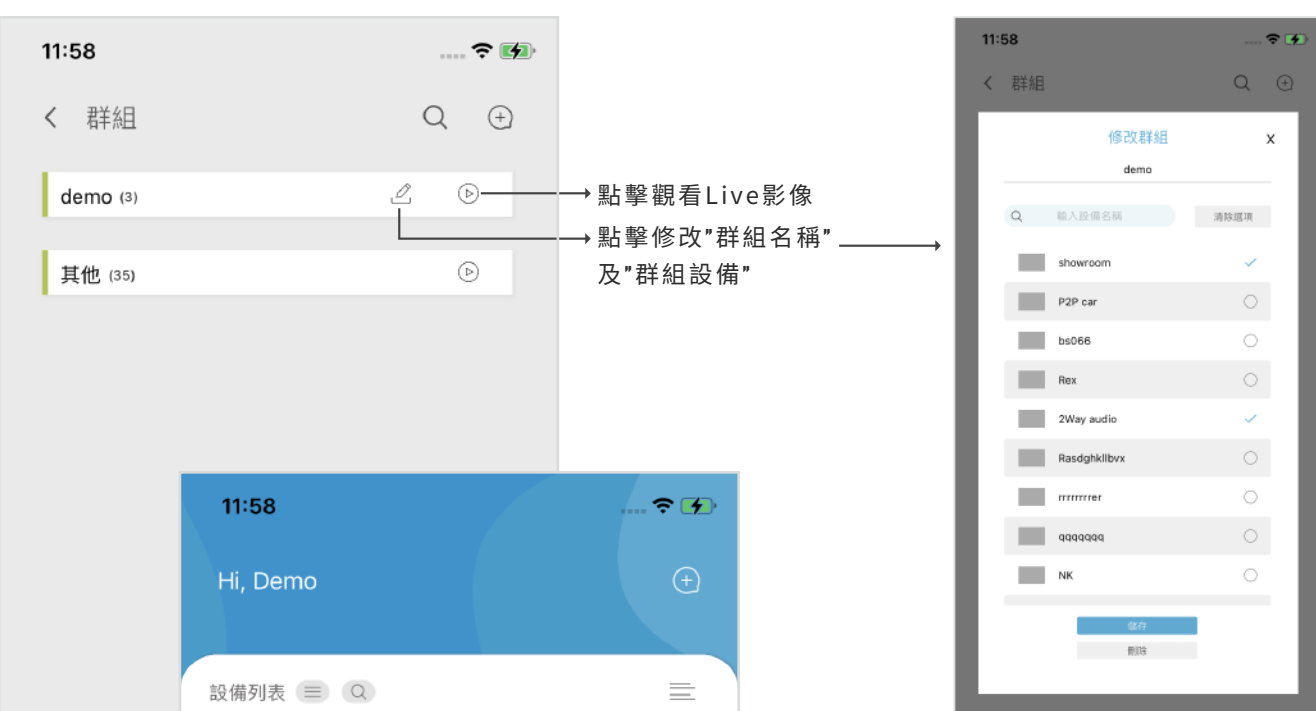

117年

() 設定

D

| demo (3)       |                 |    | Þ         |   | 新商 | 2833<br>群組 |
|----------------|-----------------|----|-----------|---|----|------------|
| <br>2Way audio |                 |    |           | _ |    |            |
|                |                 |    |           |   |    |            |
| 台北分公司          |                 |    |           |   |    |            |
| CRON<br>首頁     | <b>28</b><br>群組 | 事件 | (O)<br>設定 |   |    |            |

(群組建立完成後 首頁畫面呈現)

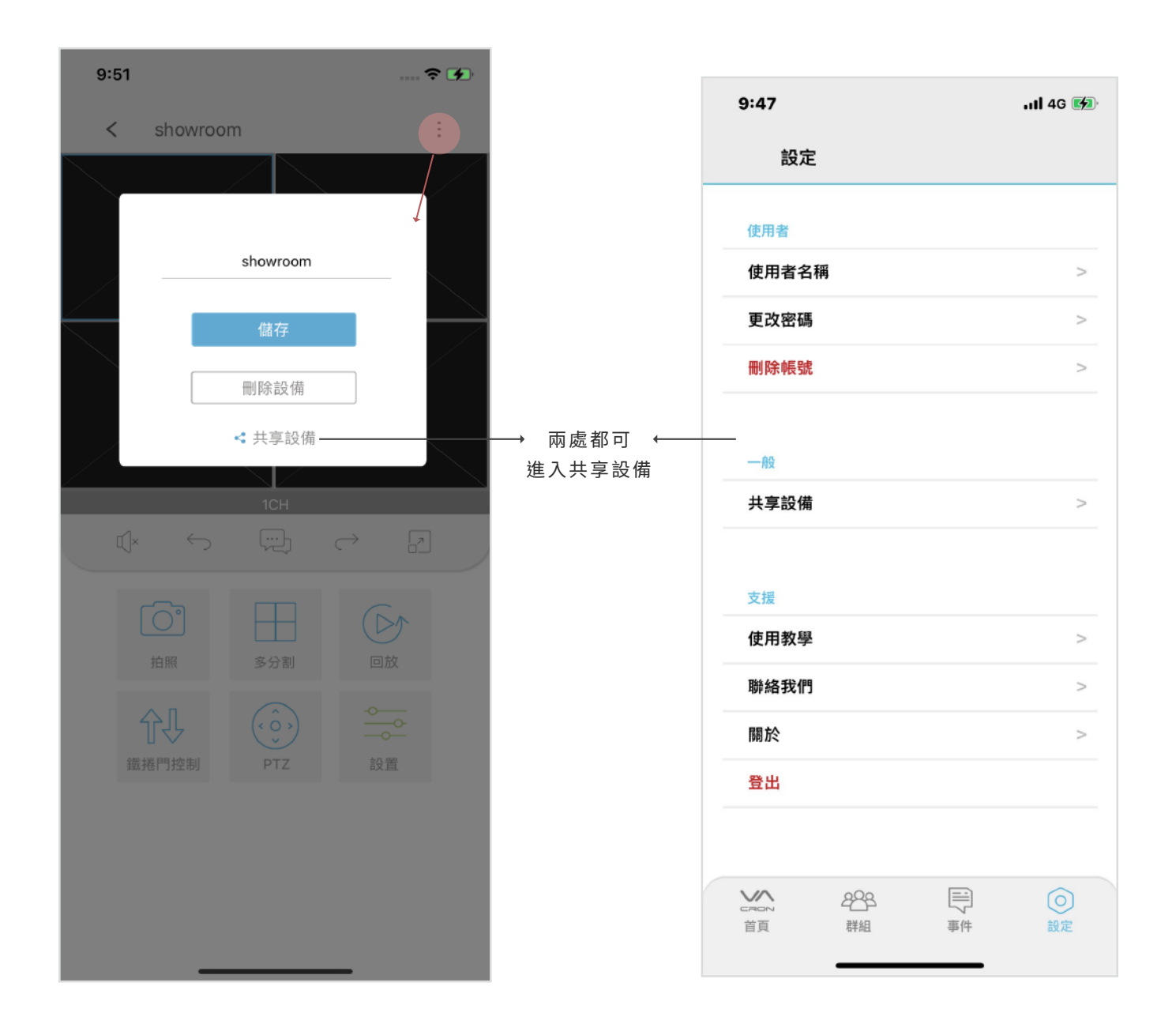

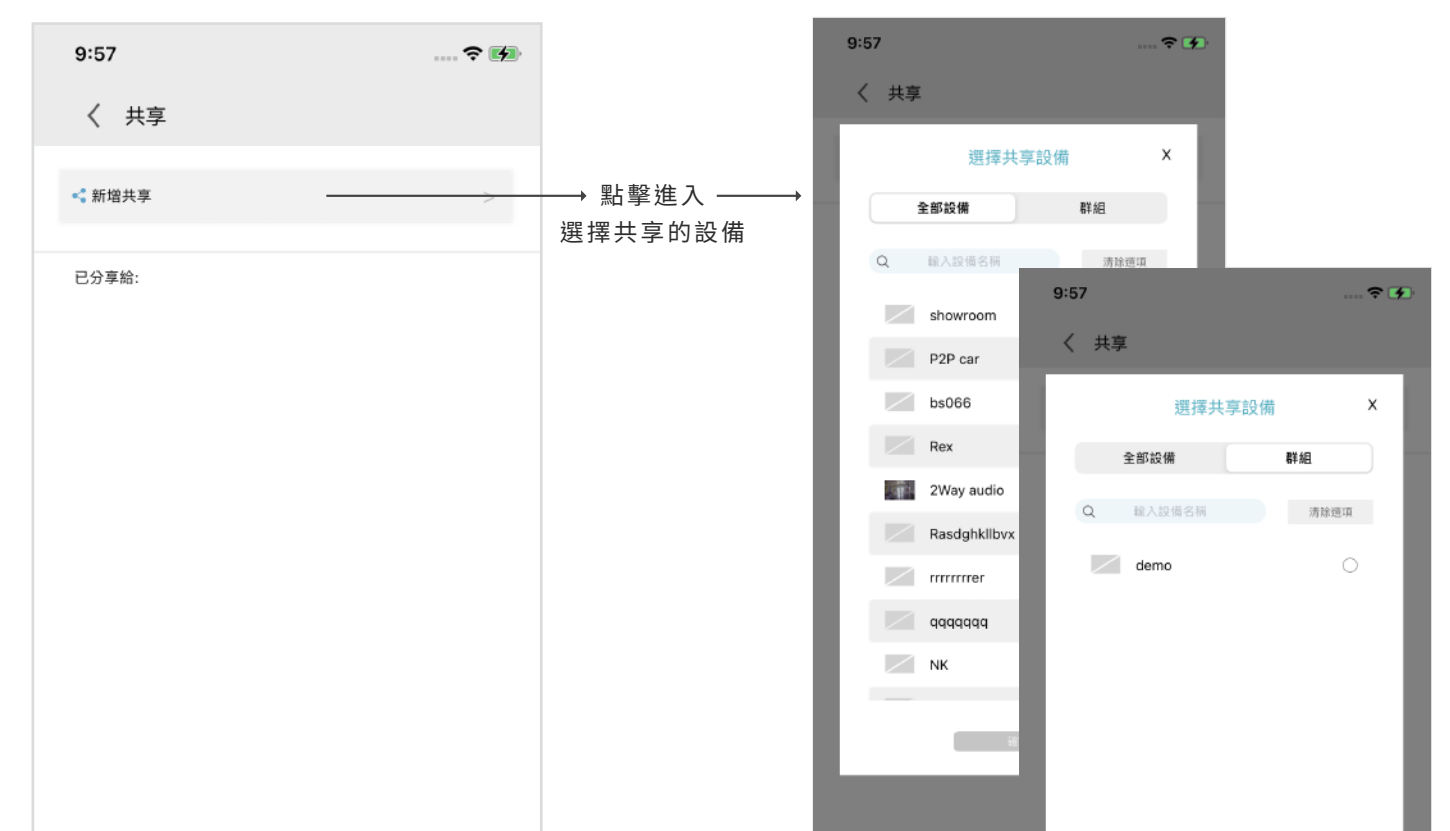

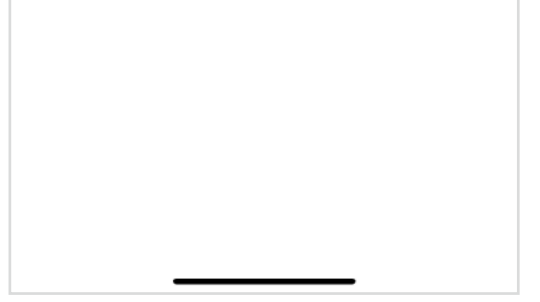

共享

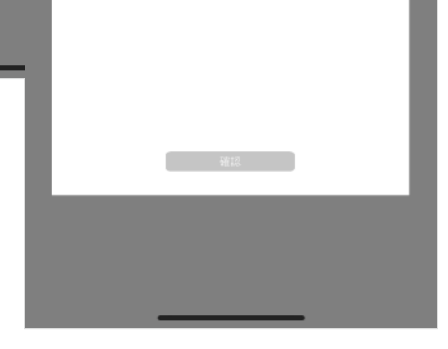

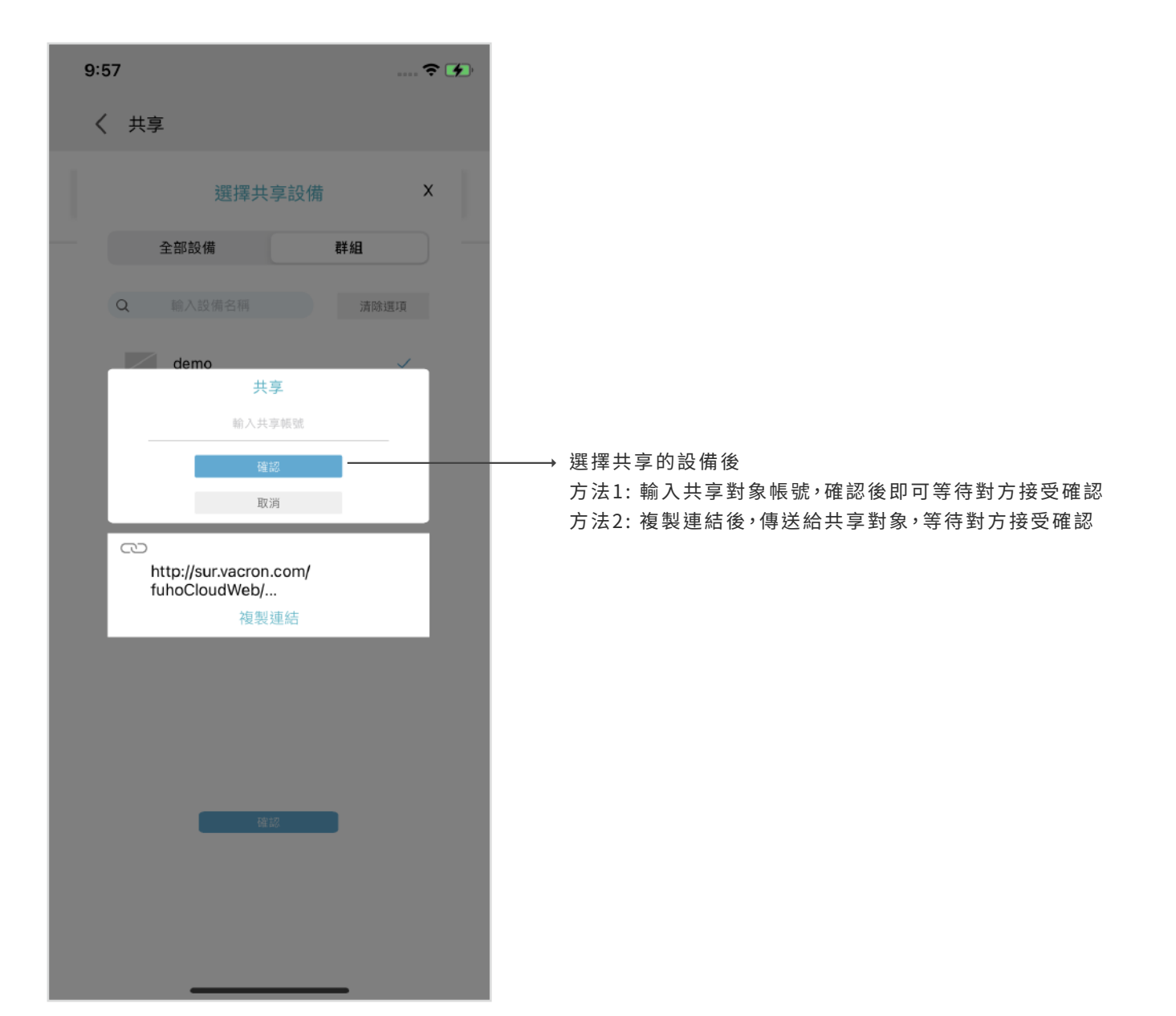

影像功能

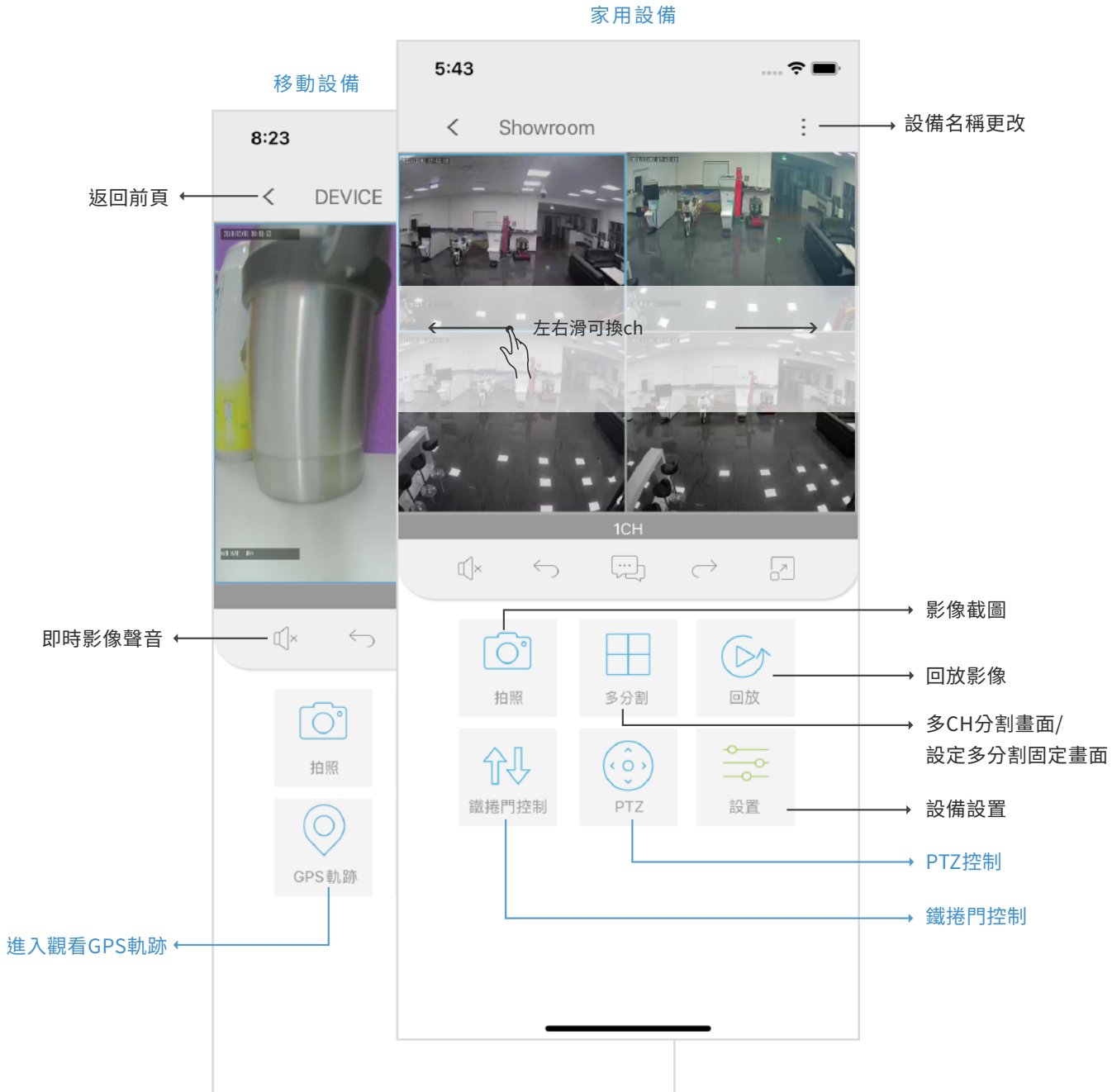

F

2 回放

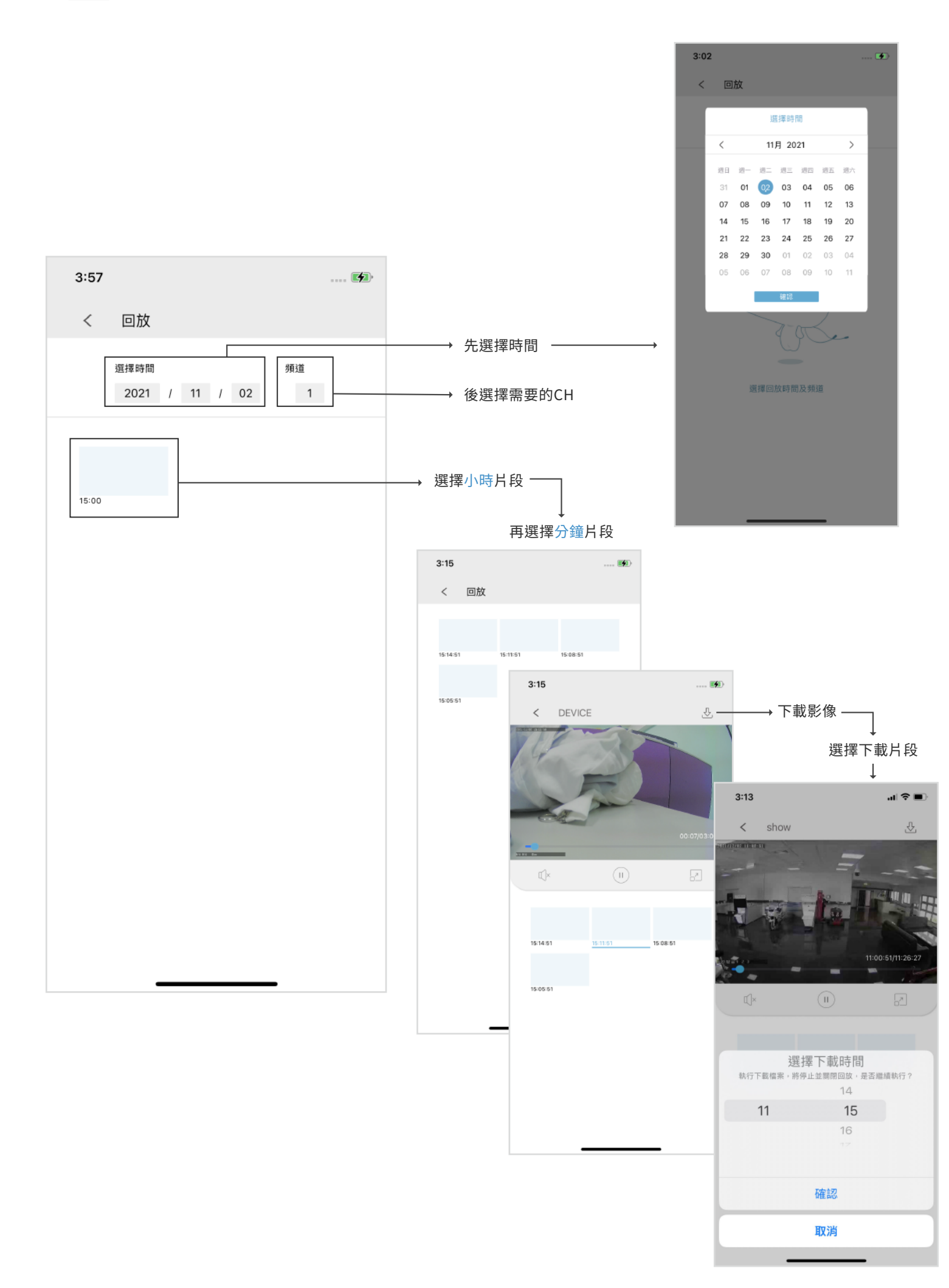

\_

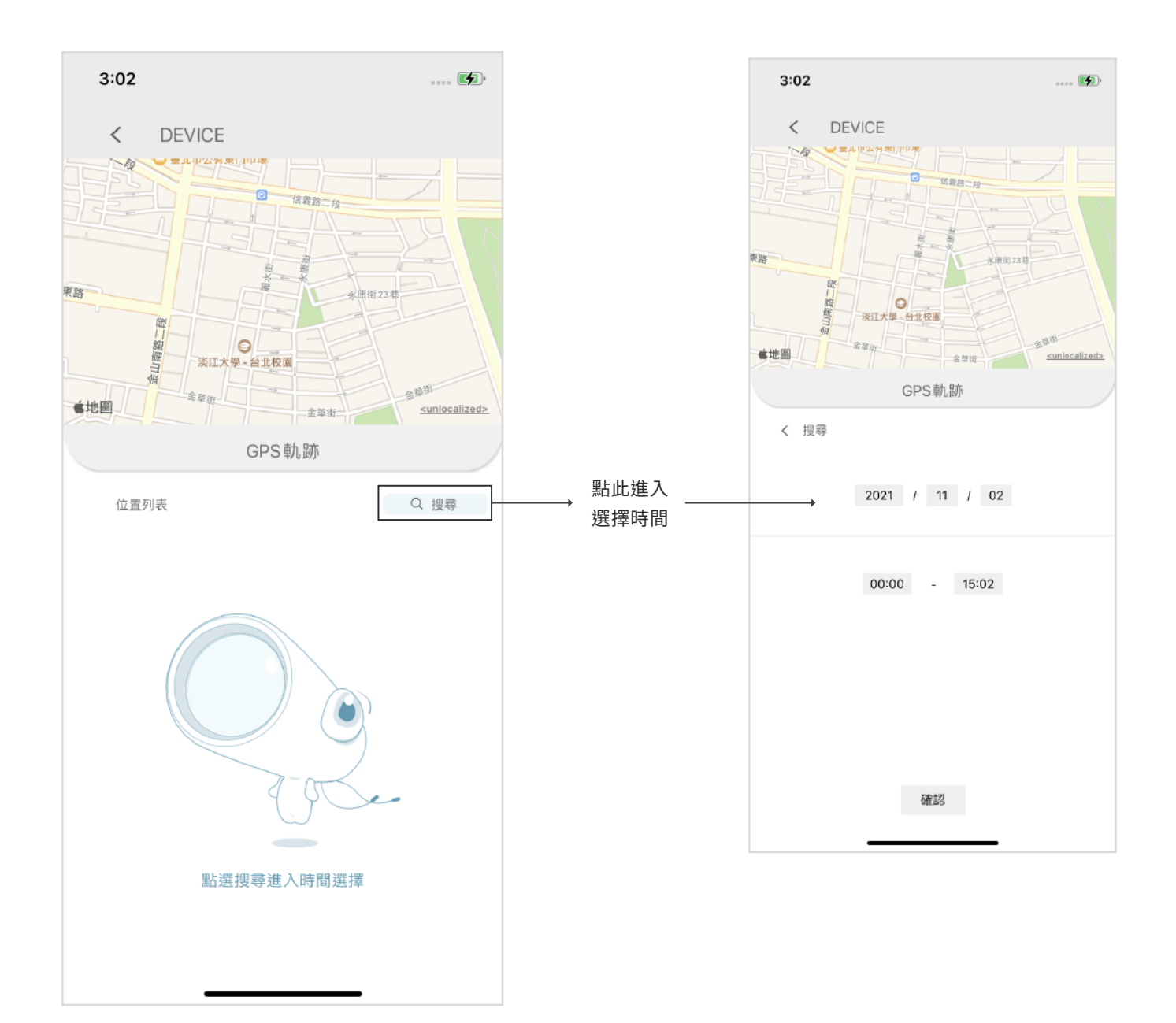

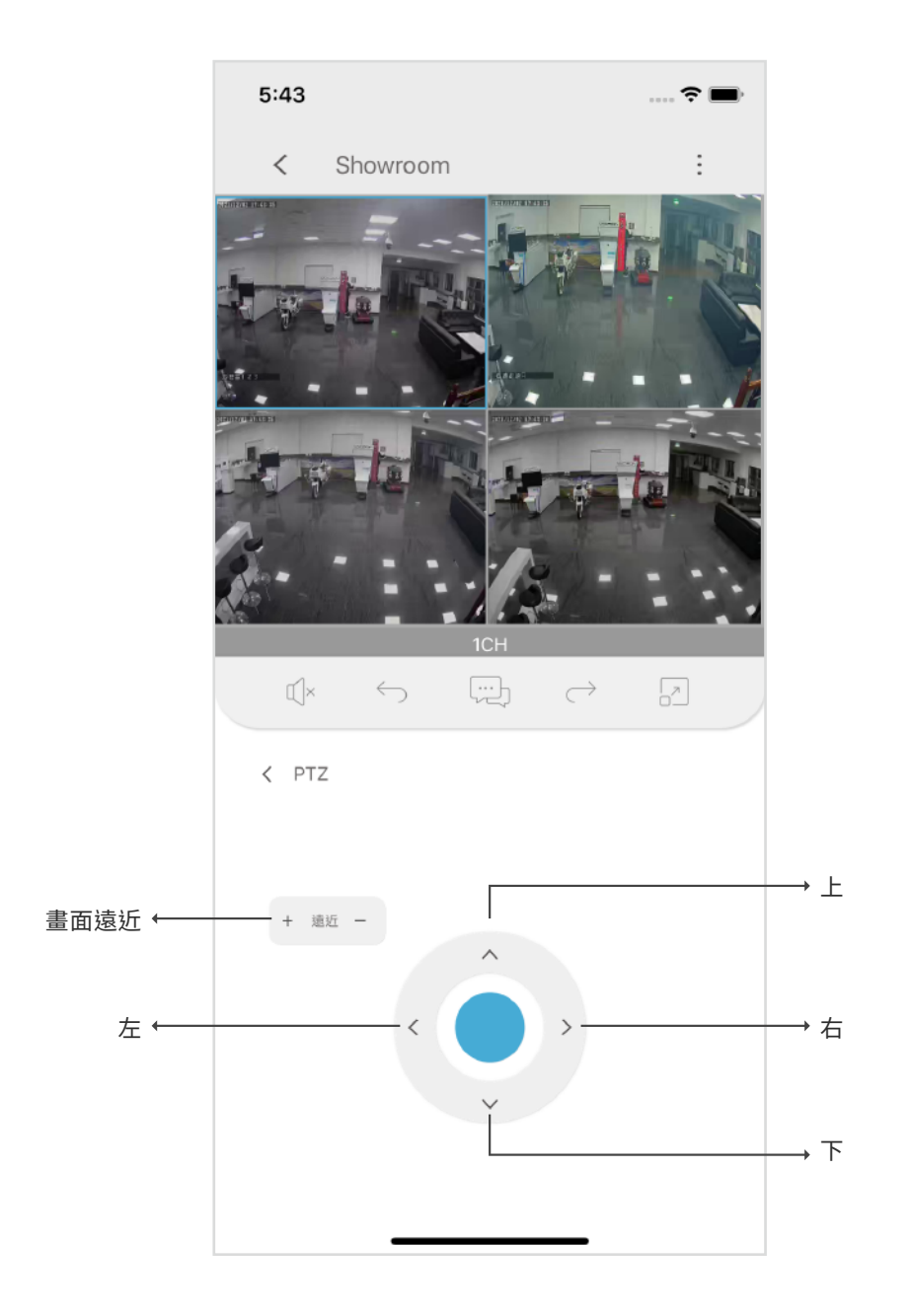

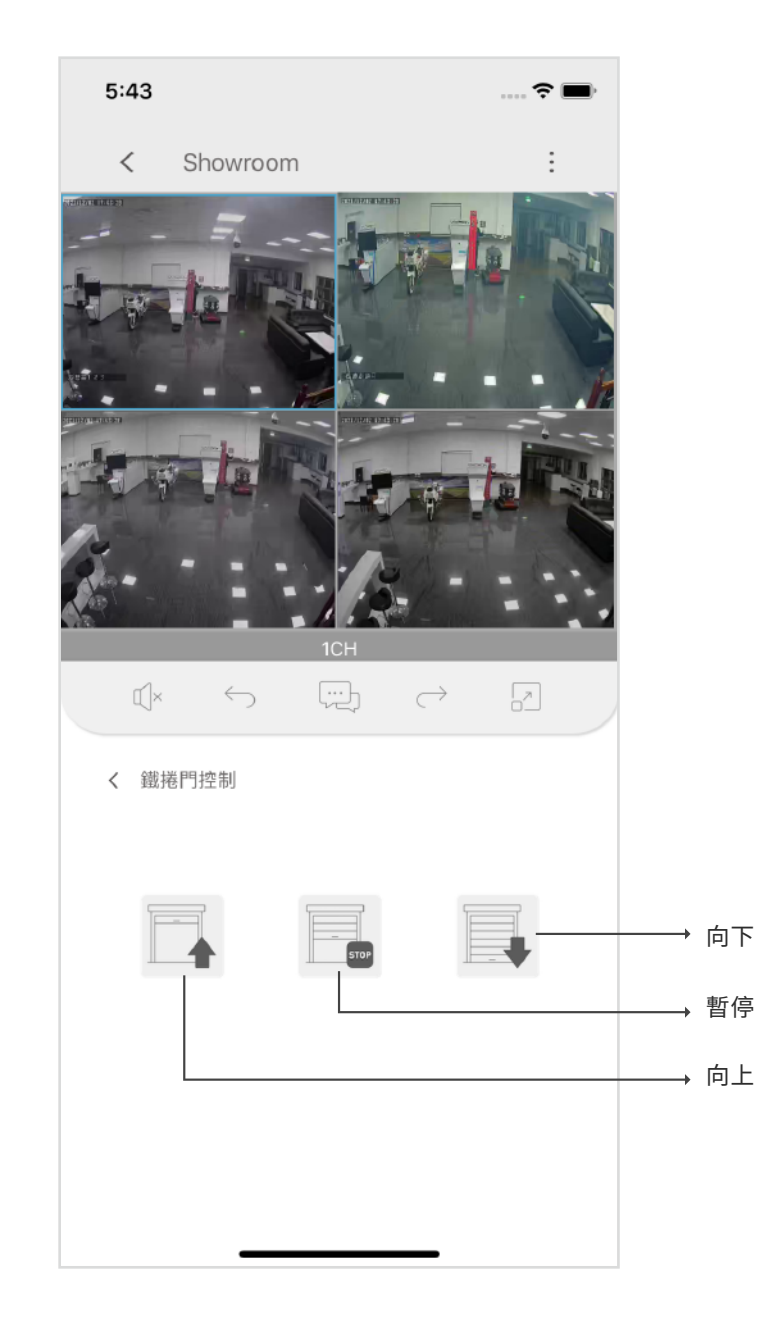

## Wifi連線設定畫面

| 9:47 |             |    | II 4G 📢 |
|------|-------------|----|---------|
| 設定   |             |    |         |
| 支援   |             |    |         |
| 聯絡我們 |             |    | >       |
| 關於   |             |    | >       |
| 登出   |             |    |         |
|      |             |    |         |
|      |             |    |         |
|      |             |    |         |
|      |             |    |         |
|      |             |    |         |
|      |             |    |         |
|      |             |    |         |
|      |             |    |         |
|      |             |    |         |
|      |             |    |         |
|      |             |    |         |
|      |             |    |         |
|      | <u>QQ</u> Q |    | 0       |
| 百百   | 群組          | 事件 | 設定      |
|      |             |    |         |

## 一般登入設定畫面

| 9:47                                                                                                    |                   |    | I 4G 💋 |
|----------------------------------------------------------------------------------------------------|-------------------|----|--------|
| 設定                                                                                                    |                   |    |        |
| 使田考                                                                                                    |                   |    |        |
| 使用者名称                                                                                                    | 禹<br>(            |    | >      |
| 更改密碼                                                                                                    |                   |    | >      |
| 刪除帳號                                                                                                    |                   |    | >      |
|                                                                                                    |                   |    |        |
| 一般                                                                                                    |                   |    |        |
| 共享設備                                                                                                    |                   |    | >      |
| + 400                                                                                                    |                   |    |        |
| 使用教學                                                                                                    |                   |    | >      |
| 聯絡我們                                                                                                    |                   |    | >      |
| 關於                                                                                                    |                   |    | >      |
| 登出                                                                                                    |                   |    |        |
|                                                                                                    |                   |    |        |
| ¥CR<br>ど<br>R<br>ど<br>R<br>ど<br>R<br>ど<br>R<br>ど<br>R<br>ど<br>R<br>ど<br>R<br>ど<br>R<br>ど<br>R<br>ど<br>R<br>ど<br>R<br>ど<br>R<br>ど<br>R<br>ど<br>R<br>ひ<br>R<br>の<br>R<br>の<br>R<br>R<br>の<br>R<br>R<br>の<br>R<br>R<br>R<br>R<br>R<br>R<br>R<br>R<br>R<br>R<br>R<br>R<br>R | <b>28</b> 8<br>群組 | 事件 | ②設定    |

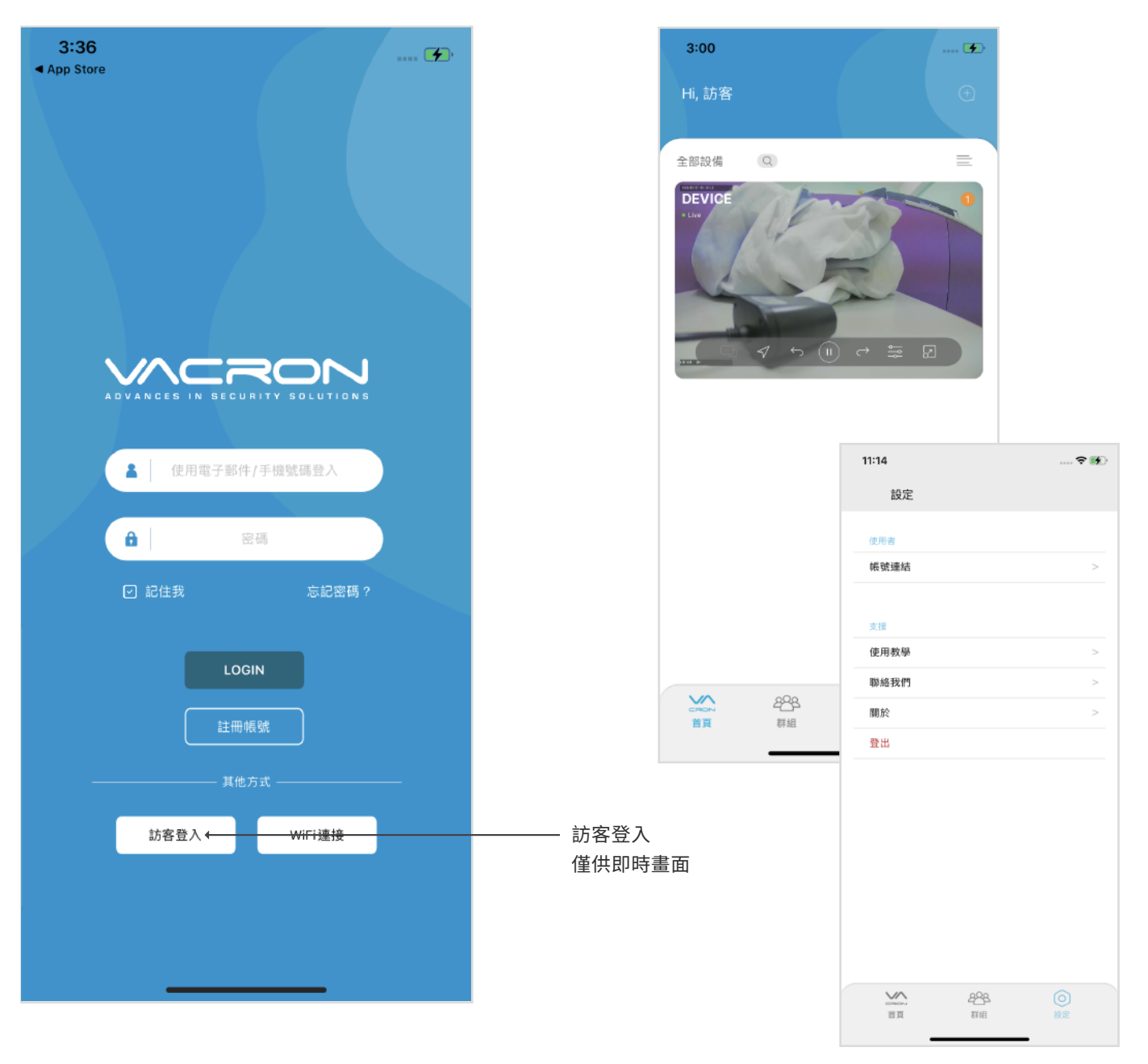

\*僅使用訪客登入;如刪除app後,無雲端備份資料,將查無過往資訊。